# Лесохранитель. Модуль «Фотоловушки»

# Руководство пользователя

Модуль «Фотоловушки» предназначен для управления ловушками в системе «Лесохранитель» и просмотра поступающих с ловушек фотоснимков и видеороликов.

Модуль доступен для пользователей с ролями:

- диспетчер
- руководитель
- менеджер фотоловушек

Модуль расположен в Дашборде Системы:

|                                                                                                    | 🕐 Администратор                     |
|----------------------------------------------------------------------------------------------------|-------------------------------------|
| Поиск                                                                                                    | Завершить сеанс                     |
| o 👏 🛱                                                                                                    | Настройки                           |
| Бородинский филиал                                                                                                    | Техническая поддержка               |
| 1 Семеновское (Бор)А                                                                                                    | Квадратор<br>Дашборд                |
| 2 Храброво (Бор)А                                                                                                    | Настройки видеостены                |
| 3 Цветковский (Бор)А                                                                                                    | Центр управления                    |
| 4 Настасьино (Бор)А                                                                                                    | ${}^{\otimes}$                      |
| 5 Actadu ano (5op)A                                                                                                    | $\mathbb{A} \subset \bigcirc \dots$ |
| <ul> <li>Пожарная обстановка</li> <li>Аналитика</li> <li>Проверки</li> <li>Фотоловушки</li> <li>Устройства</li> <li>События</li> </ul> |                                     |
| < Патрулирование                                                                                                    | •                                   |
| 📋 Управление                                                                                                    | *                                   |

# 1. Раздел «Устройства»

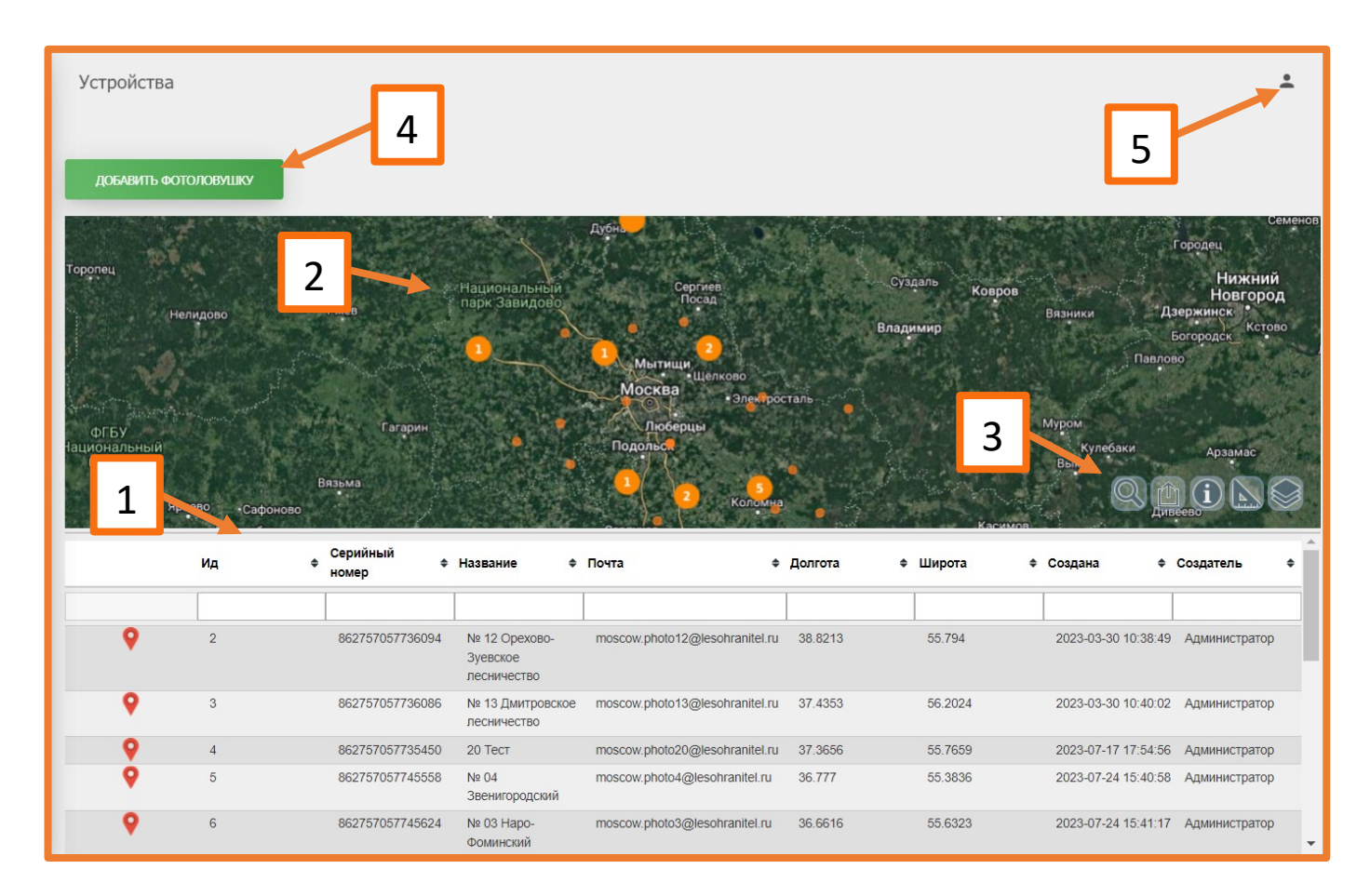

- (1) список добавленных в систему ловушек
- (2) карта размещения добавленных в систему ловушек
- (3) панель инструментов для работы с картой размещения ловушек
- (4) кнопка «Добавить фотоловушку»
- (5) кнопка управления сеансом работы

#### (1) - Список добавленных в систему ловушек

В списке отображаются все добавленные в систему фотоловушки. При нажатии на строку откроется карточка ловушки с возможностью редактирования информации о ней:

| Фотоловушка                       | × |
|-----------------------------------|---|
| SEELOCK S378                      |   |
| 862757057736094                   |   |
| № 12 Орехово-Зуевское лесничество |   |
| moscow @lesohranitel.ru           |   |
| 38,                               |   |
| 55                                |   |
| СОХРАНИТЬ УДАЛИТЬ                 |   |

#### (2) - Карта размещения добавленных в систему ловушек

На карте визуализированы места установки ловушек в соответствии с заданными для них координатами. При увеличении масштаба карты близко расположенные ловушки будут группироваться, на карте будет отображаться число ловушек в данном районе. При уменьшении масштаба карта ловушки начнут отображаться по отдельности.

#### (3) - Панель инструментов для работы с картой размещения ловушек

Кнопки выполняют те же функции, что и в окне оперативного режима:

- поиск по координатам / названию населённого пункта
- экспорт карты
- информация по карте
- измеритель
- управление слоями

### (4) - Кнопка «Добавить фотоловушку»

При нажатии на кнопку откроется форма добавления ловушки:

| × |
|---|
|   |
|   |
|   |
|   |
|   |
|   |
|   |
|   |

Для добавления новой ловушки необходимо выбрать модель ловушки, внести её серийный номер, условное наименование (которое будет отображаться в списке ловушек), адрес электронной почты (предварительно прописанный в фотоловушке при настройке), географические координаты размещения ловушки.

Перед установкой ловушки на местности и добавлением её в систему ловушку необходимо настроить. Настройку производят технические специалисты заказчика или разработчика системы.

### (5) - Кнопка управления сеансом работы

При нажатии на кнопку появятся два варианта действий:

- Вернуться на главную: выход из Дашборда в Оперативный режим
- Завершить сеанс

## 2. Раздел «События»

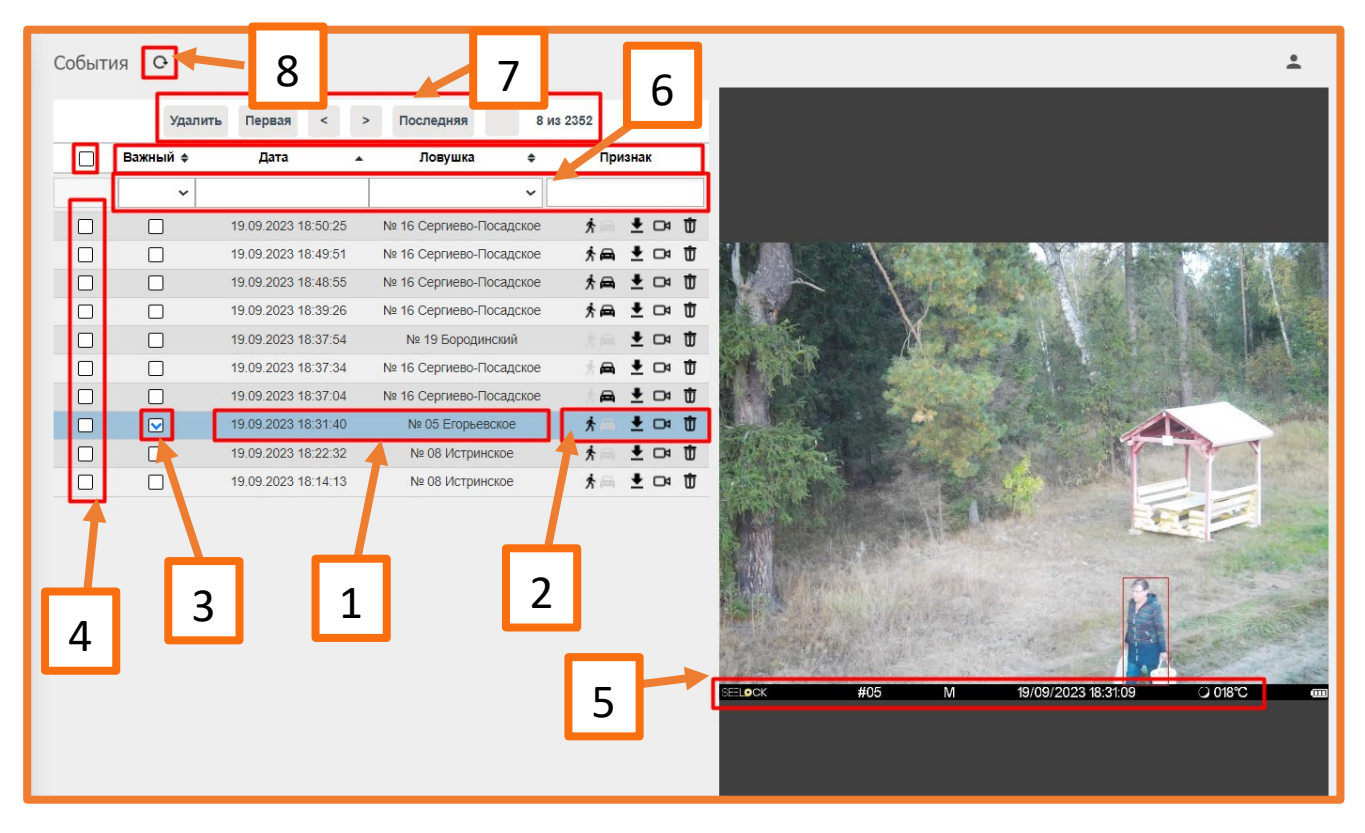

В левой части экрана находится список полученных с ловушек кадров. При нажатии на запись в правой части экрана отображается полученный кадр (5) с информацией, полученной с ловушки. При нажатии на кадр он увеличивается для детального изучения изображения.

В записи о кадре есть информация о названии ловушки и времени, когда кадр был сделан (1). Правее расположена панель информации (2), на которой могут отображаться значки «человек» и «автомобиль», в зависимости от того, что именно система обнаружила. Там же расположены значки «скачать кадр», «скачать видео» (если ловушка прислала видео), «удалить кадр».

Чек-боксом (3) можно отметить кадр как «важный». После этого в панели фильров (6) можно использовать фильтр «Важный: да / нет / все» для отображения всего списка кадров или только важных.

В панели фильтров (6) также можно задать отображение кадров по дате, названию ловушки и признаку детекции человека или автомобиля.

Чек-боксом (4) можно отметить несколько или все кадры и удалить выбранные кадры кнопкой «Удалить» на верхней панели инструментов (7).

В панели (7) расположены кнопки навигации по списку кадров и отображается информация об общем количестве страниц списка и номере текущей страницы.

Кнопка «Обновить» (8) обновляет список для отображения свежепоступивших кадров.